#### Pieslēgšanās CV un vakanču portālam https://cvvp.nva.gov.lv/#/pub/

#### 1.solis

# Pieslēgšanās portālam

Klients portālam pieslēdzas kā fiziska persona, izmantojot sev ērtāko latvija.lv piedāvāto autentifikācijas rīku. Lai to izdarītu, lietotājs klikšķina uz "Pieslēgties" loga labajā augšējā stūrī.

| Nodarbinātības valsts aģentūra |                      | <u>Sākums</u> vakances e-pakalpojumi kontaktinformācija                                                                                       |
|--------------------------------|----------------------|----------------------------------------------------------------------------------------------------|
|                                |                      |                                                                                                    |
| Amata nosaukums, viet          | 1, u c               | Izmantojiet NVA e-pakalpojumus<br>Ka klients, piesakies uz vakancēm un NVA organizētajiem<br>psedkuliems pēraktījiemus un enderblipa vieturi  |
| Bruto alga no                  | Vieta                | pasadulien, parvani savas aprieklejunos un savabibas vesiun,<br>papildini mūsu CV datu bāzi (reģistrēti: 47712).<br>Vakaņči; meklāšaņa        |
|                                |                      | Vakanca mekiesana                                                                                                    |
| Darbības joma                  |                      | <ul> <li>Ierēdņu amatu konkursu rezultāti</li> </ul>                                                                                          |
| Darbības joma                  | Nepilna darba slodze | <ul> <li>Ierēdņu amatu konkursu rezultāti</li> <li>CV reģistrēšana</li> <li>Pieteikšanās bezdarbnieka vai darba meklētāja statusam</li> </ul> |

Tiek atvērts uznirstošais logs, kurā lietotājam jāiepazīstas ar portālā lietošanas noteikumiem un jāapliecina, ka ir iepazinies, veicot atzīmi "Esmu iepazinies ar augstākminētajiem Portāla lietošanas noteikumiem". Tālāk, spiežot pogu "Pieslēgties", lietotājs tiek novirzīts uz latvija.lv autentifikāciju.

| <u>2.solis</u>                                                                                                    |                                                                                                    |                                                                                                    |                                                             |                                       |
|----------------------------------------------------------------------------------------------------|----------------------------------------------------------------------------------------------------|----------------------------------------------------------------------------------------------------|-------------------------------------------------------------|---------------------------------------|
|                                                                                                    | Latv                                                                                                    | ija.lv autorizācija                                                                                                |                                                             |                                       |
| <ul> <li>Apliecinu, ka manis sniegtā informā</li> <li>Esmu informēts, ka Nodarbinātības<br/>reģistrētā lietotāja konta izveidi;</li> <li>Apņemos savlaicīgi informēt Nodar</li> <li>Esmu iepazinies ar augstākminēt</li> <li>*informācija par personas datu apstrādi Ni</li> </ul> | cija ir patiesa, sniegtie dati prectzi un părbaudăr<br>valsts aģentūra kā pārzinis veiks manu persona<br>pinātības valsts aģentūru par jebkādu neatļautu r<br><b>jiem Portāla lietošanas noteikumiem</b><br>udarbinātības valsts aģentūrā ir atrodama tīmeķi | ni;<br>s datu (värds, uzvärds, personas kod<br>mana reģistrētā lietotāja konta izmanto<br>a vietnē www.nva.gov.lv. | s) apstrādi, lai nodrošinātu CV un vaki<br>Sšanas gadījumu. | anču portāla (turpmāk – Portāls)      |
| Ja autentifikācija notiku                                                                                                    | si veiksmīgi, lietotājs piek                                                                                                    | ISLEGTIES AZVERT                                                                                                   | tāla profilam.<br>々 🖻                                       | 🏴 🖂 Mirdza Gaismiņa 🕶                 |
| Nodarbinātības valsts a                                                                                                    | uģentūra SĀKI                                                                                                    | JMS PROFILS VAKAN                                                                                                  | CES E-PAKALPOJUMI                                           | KONTAKTINFORMĀCIJA                    |
| ANKETAS LĪGU                                                                                                    | skatijumi pasakumi vakan<br>Mi                                                                                                    | CU PIEDAVAJUMI IZSNIE                                                                                              | G HE KUPONI SADARBIB.                                       | AS VESTURE                            |
| Tuvākie noti<br>09.05.2020 izsniegt                                                                                                    | kumi<br>kupons: 20/ABI/15/SD/29<br>Pr 16/2                                                                                                    | 16 — 22.                                                                                                    | marts, 2020. ga<br>Ce 19/3 Pk 20/3                          | Sodiena < ><br>Ads<br>Se 21/3 Sv 22/3 |

Kupona saņemšana

1. solis

To, ka klientam ir izsniegts kupons dalībai pasākumā, viņš redz sarakstā "Tuvākie notikumi", kā arī saņem paziņojumu par kupona izsniegšanu. Lai apskatītu pašu kuponu, klientam zaļajā izvēlnes joslā jāiet uz sadaļu "Izsniegtie kuponi". Šajā sadaļā pieejama informācija par nesen izsniegtajiem kuponiem.

#### 2.solis

#### Kupona izmantošanas iespējas

Ar kuponu var pieteikties apmācību grupām portālā vai vērsties pie apmācību pakalpojumu sniedzējiem.

| 150K mod Igauņu valoda (bez<br>priekšzināšanām) | BUTS, SIA                        | Apstiprināts,<br>apliecinājum | gaida līguma Dalībnieks<br>us |    |
|-------------------------------------------------|----------------------------------|-------------------------------|-------------------------------|----|
| Programma                                       | Uzņēmums                         | Pasäkums                      | Pieteikums                    | 10 |
| Statuss: Uzsāk apmācību                         |                                  |                               |                               |    |
| Apmācības veids: Klātienē                       |                                  |                               |                               |    |
| Derīgs līdz: 26.03.2020                         |                                  |                               |                               |    |
| Izsniegts: 12.03.2020                           |                                  |                               |                               |    |
| Kupons: 20/ABI/15/SD/22                         |                                  |                               |                               |    |
| Mācību programma: 150K mod Ig                   | gauņu valo <mark>da (</mark> bez | z priekšzināšanām)            |                               |    |
| PIEMEKLĒT ATBILSTOŠU APMĀCĪBU GRUPU             |                                  | ATTEIKTIES NO APMĀCĪBĀM       |                               |    |
| Statuss: Izsniegts                              |                                  |                               |                               |    |
| Apmācības veids: Klātienē                       |                                  |                               |                               |    |
| Derīgs līdz: 09.05.2020                         |                                  |                               |                               |    |
| Izsniegts: 21.03.2020                           |                                  |                               |                               |    |
| Kupons: 20/ABI/15/SD/29                         |                                  |                               |                               |    |
| Mācību programma: 100K mod D                    | atorzinības (bez p               | priekšzināšanām)              |                               |    |
| Informācija par izsni                           | iegtajiem l                      | kuponiem                      |                               |    |

Lai piemeklētu kuponam atbilstošas grupas, klients spiež pogu "Piemeklēt atbilstošu apmācību grupu". Sistēma atlasa atbilstošās grupas.

Šeit Jūs varat pieteikties plānotām apmācības grupām. Pilns izglītības piedāvājumu saraksts pieejams šeit. Ja esat saņēmis kuponu, tad šeit varat pieteikties apmācību grupai. Lai izvēlētos Jums piemērotāko apmācību grupu, aizpildiet nepieciešamos laukus.

|              |                                                   | Izsniegtais kupons                                                                                                    | 20/ABI/15       | /SD/29              |                     | × -               |                                              |
|--------------|---------------------------------------------------|----------------------------------------------------------------------------------------------------|-----------------|---------------------|---------------------|-------------------|----------------------------------------------|
|              |                                                   | Programma                                                                                                    | Var izvēlē      | ties no saral       | ksta                |                   |                                              |
|              |                                                   | Filiāle                                                                                                    | Izvēlēties      | no saraksta         | 8                   |                   |                                              |
|              |                                                   | Pasākums                                                                                                    | Var izvēlēt     | ties no saral       | ksta                |                   |                                              |
|              |                                                   | Mācību iestāde                                                                                                    | Var izvēlē      | ties no saral       | ksta                |                   |                                              |
|              |                                                   | Vieta                                                                                                    |                 |                     |                     |                   |                                              |
|              |                                                   | Uzsākšanas datums:                                                                                                    | 22.03.202       | 0                   |                     |                   |                                              |
|              | ATLASĪT                                           | NODZĒST                                                                                                    | FILTRUS         |                     |                     |                   |                                              |
| MEKLĒ        | ŠANAS REZULT                                      | ĀTI(1)                                                                                                    |                 |                     |                     |                   |                                              |
| Īstenotājs   | Pasākuma programma                                | Adrese                                                                                                    |                 | Datums no           | Datums līdz         | Dalibnieku skalts | Kontaktinformācija                           |
| BUTS,<br>SIA | 100K mod<br>Datorzinības (bez<br>priekšzināšanām) | Aizkraukle, Aizkraukles nov., Lāčplēša iela 2<br>Aizkraukle, Aizkraukles nov., Lāčplēša iela 1<br>Aizkraukle, Aizkraukles nov., Spīdolas iela 1 | 21;<br>6;<br>11 | 23.03.2020<br>09:00 | 31.03.2020<br>10:30 | 0                 | Rīga, Lāčpiēša<br>iela 125, +371<br>67221736 |

Lai pieteiktos mācību grupai, klients klikšķina uz mācību grupas ieraksta meklēšanas rezultātu tabulā. Tiek atvērts logs ar grupas informāciju. Loga apakšā ir pogas "Aizvērt" – ja lietotājs šobrīd nevēlas pieteikties un tikai apskata informāciju, un "Pieteikties", kuru spiežot, klients piesakās apmācību grupai. Piesakoties grupai, lietotājam tiek parādīts paziņojums "Paldies! Jūsu pieteikums ir pieņemts".

Informāciju par visiem Izglītības piedāvājumiem skatīt NVA mājaslapā:

https://www.nva.gov.lv/lv/bezdarba-riskam-paklauto-personu-apmaciba-muzizglitiba

## Informāciju par reģistrēto grupu komplektēšanos skatīt:

### https://cvvp.nva.gov.lv/#/pub/

| Mums ir reģistrēti 4269 aktuāli darba piedāvājumi. |                                                                  | Izmantojiet NVA e-pakalpojumus                                                                                                    |  |
|----------------------------------------------------|------------------------------------------------------------------|----------------------------------------------------------------------------------------------------|--|
| Amata nosaukums, vieta, u.c                        |                                                                  | Kā <b>klients</b> , piesakies uz vakancēm un NVA organizētajiem<br>pasākumiem, pārvaldi savus apmeklējumus un sadarbības vēsturi,<br>papildini mūsu CV datu bāzi (reģistrēti: <b>58304</b> ). |  |
| Bruto alga no Vieta                                |                                                                  | PIETEIKŠANĀS BEZDARBNIEKA VAI DARBA MEKLĒTĀJA<br>Statusam                                                                                                    |  |
| Darbības joma                                      | •                                                                | Vakanču meklēšana                                                                                                    |  |
|                                                    |                                                                  | lerēdņu amatu konkursu rezultāti                                                                                                    |  |
| Nodarbinātības veids                               | •                                                                | CV reģistrēšana                                                                                                    |  |
|                                                    |                                                                  | Pieteikšanās vizītei                                                                                                    |  |
| O Pilna darba slodze O Nepilna darba slodze        |                                                                  | Profilēšana                                                                                                    |  |
| Attālināti veicams darbs                           | Daļēji attālināti veicams darbs                                  | Pieteikšanās uz karjeras konsultāciju                                                                                                    |  |
| Sezonas darbs                                      | <ul> <li>Darbs saistīts ar ārvalsts<br/>komandējumiem</li> </ul> | Pieteikšanās konkurētspējas paaugstināšanas pasākumiem                                                                                                    |  |
| 1                                                  | MEKLĒT                                                           | Pieteikšanās uz EURES konsultāciju<br>Darbe tirgue īstormine prognozas                                                                                                    |  |
| KARTE                                              |                                                                  | Informatīvie materiāli                                                                                                    |  |
| JALINĀKĀS VAKANCES                                 |                                                                  | Apmācību grupas                                                                                                    |  |
|                                                    |                                                                  | Apmācību monitorings                                                                                                    |  |
| TEHNISKAIS STRĀDNIEKS                              |                                                                  | E-apmācība                                                                                                    |  |